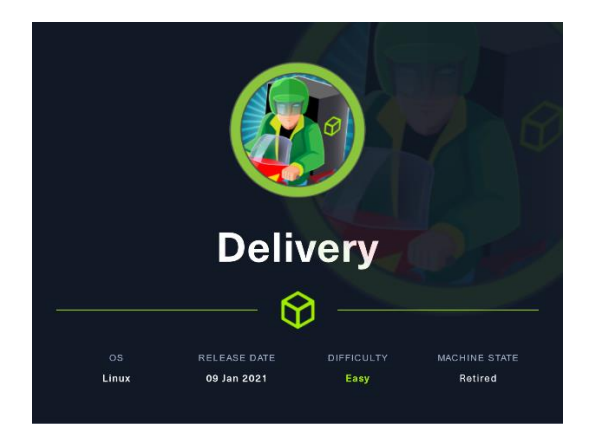

## 1. Enumeración.

Realizamos un PING a la máquina víctima para comprobando su TTL. A partir del valor devuelto, nos podemos hacer una idea del sistema operativo que tiene. En este caso podemos deducir que se trata de una máquina Linux.

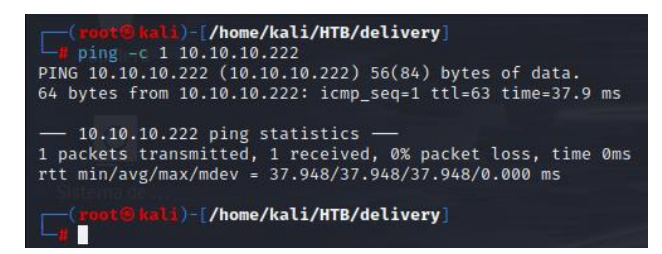

Realizamos un escaneo exhaustivo de los puertos abiertos, con sus correspondientes servicios y versiones asociados.

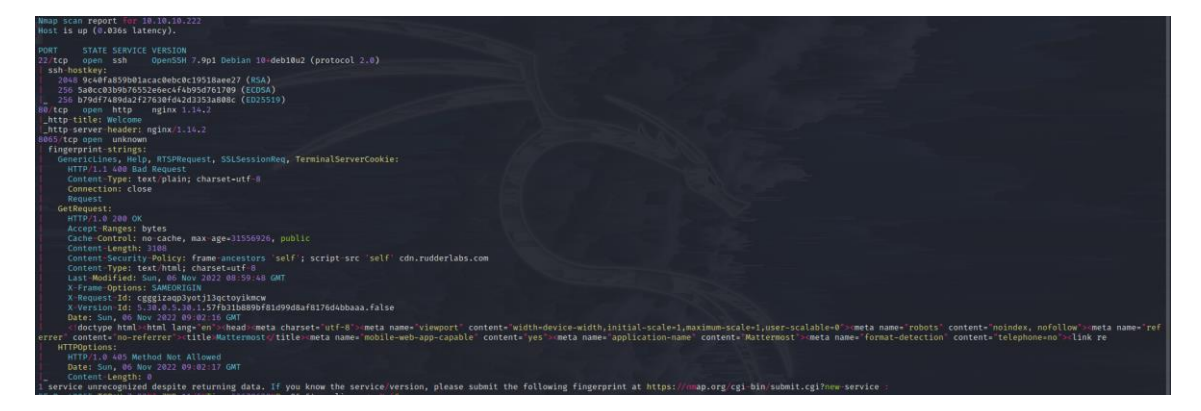

Comprobamos el LaunchPad de la versión del SSH y vemos que estamos ante una versión Sid de Debian.

| Oebian<br>openssh package                                                                                                    |                                                                                                    |
|----------------------------------------------------------------------------------------------------|----------------------------------------------------------------------------------------------------|
| Overview Code Bugs Blueprints Translations Answe                                                                                                    | ers                                                                                                    |
| openssh 1:7.9p1-10+deb10                                                                                                    | u2 source package in Debian                                                                               |
| Changelog                                                                                                    |                                                                                                    |
| openssh (1:7.9p1-10+deb10u2) buster; urgency=mediu                                                                                                    | n                                                                                                    |
| * Apply upstream patch to deny (non-fatally) ipc<br>fixing failures with OpenSSL 1.1.1d and Linux<br>architectures (closes: #946242). Note that th<br>change to allow ipc on 3300, since upstream ha<br>that and it doesn't currently seem to be needed | in the seccomp sandbox,<br>< 3.19 on some<br>is also drops the previous<br>s security concerns with<br>d. |
| Colin Watson <email address="" hidden=""> Fri, 31 J</email>                                                                                                    | an 2020 20:55:34 +0000                                                                                    |
| Upload details                                                                                                    |                                                                                                    |
| Uploaded by:                                                                                                    | Uploaded to:                                                                                              |
| Debian Open55H Maintainers on 2020-02-08                                                                                                    | Sid                                                                                                    |

Revisamos las tecnologías que usa el servicio web que corre por el puerto 80. Conseguimos la información de una dirección de email.

| <pre>(root@kali)-[/home/kali/HTB/delivery] // whatweb http://10.10.10.222</pre> |                                 |                               |                          |                           |                 |
|---------------------------------------------------------------------------------|---------------------------------|-------------------------------|--------------------------|---------------------------|-----------------|
| http://10.10.10.222 [200 OK] Country[RESERVED][22], I                           | Email[jane@untitled.tld], HTML5 | , HTTPServer[nginx/1.14.2], I | [P[10.10.10.222], JQuery | y, Script, Title[Welcome] | , nginx[1.14.2] |

## 2. Análisis de vulnerabilidades

Vamos a revisar con Nikto, si encontramos alguna información de interés.

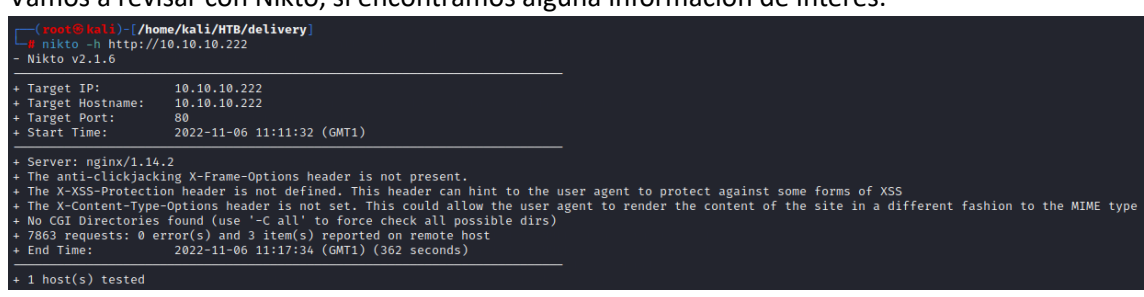

Mientras revisamos la web en nuestro navegador, y vemos un link (<u>http://helpdesk.delivery.htb</u>).

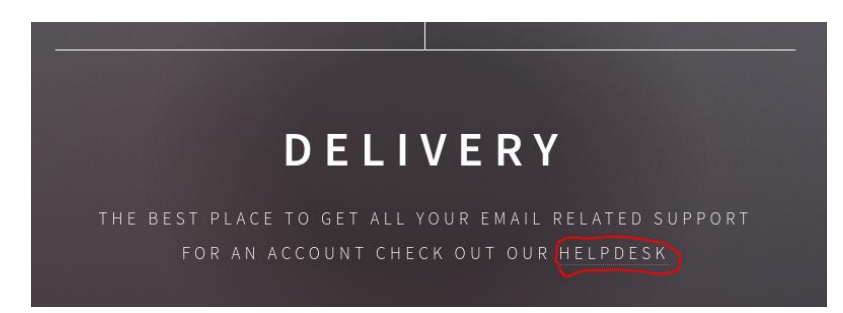

Adicionalmente, si pulsamos sobre "Contact US", nos da la información de otra url (<u>http://delivery.htb:8065</u>).

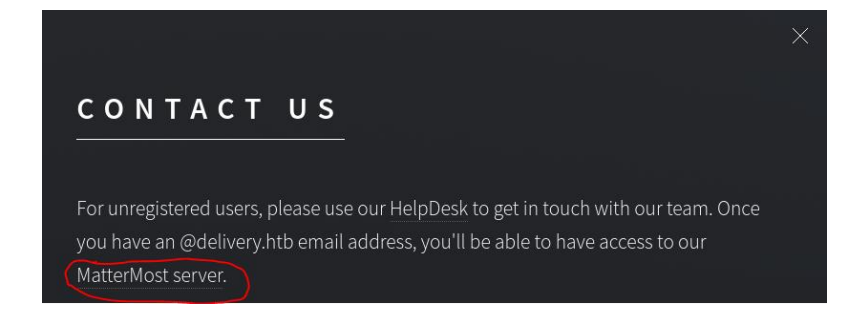

Por lo que dice el mensaje, parece que primero deberemos darnos de alta. Primero introducimos ambos fqdn en nuestro fichero hosts.

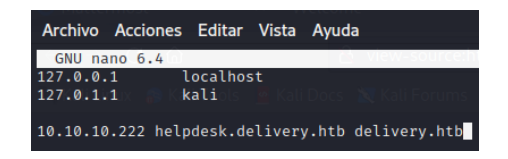

Abrimos la URL http://helpdesk.delivery.htb a ver qué nos encontramos.

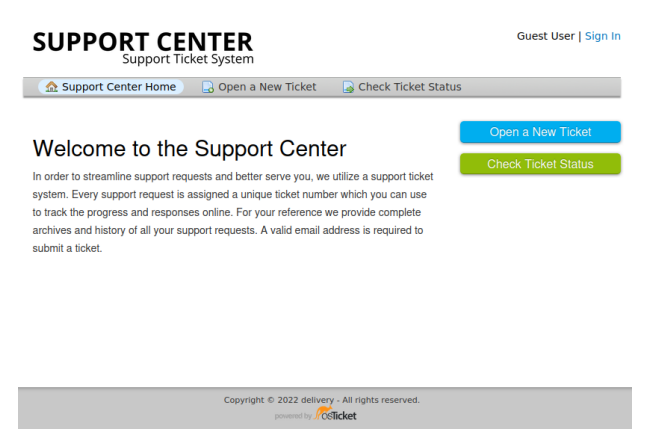

Vemos que usa la tecnología osTicket. Vamos a ver de qué se trata.

osTicket **es un sistema de tickets de asistencia de código abierto**. Dirige las consultas creadas a través de correo electrónico, formularios web y llamadas telefónicas hacia una plataforma de asistencia al cliente sencilla, fácil de usar y multiusuario basada en la web.

Parece que podemos crear un ticket como usuario invitado. Nos proporcionan un correo para poder enviar información adicional del ticket.

| SUPPORT CENTER<br>Support Ticket System                     |                  | Guest Us                       | ser   Sign In  |
|-------------------------------------------------------------|------------------|--------------------------------|----------------|
| 🔝 Support Center Home 🛛 🔂 Open a New Ticket                 | 📄 🔒 Check T      | icket Status                   |                |
| Support ticket request created                              |                  |                                |                |
| test,                                                       |                  |                                |                |
| You may check the status of your ticket, by navigating to   | o the Check Stat | us page using ticket id: 13580 | 49.            |
| If you want to add more information to your ticket, just e  | email 1358049@   | delivery.htb.                  |                |
| Thanks,                                                     |                  |                                |                |
| Support Team                                                |                  |                                |                |
|                                                             |                  |                                |                |
| Sign In or register for an account for the best experience. | rience on our l  | help desk.                     |                |
| <b>C asdasd</b> #4388057                                    |                  |                                | 🔒 Print 🕼 Edit |
| Basic Ticket Information                                    | User Inform      | ation                          |                |
| Ticket Status: Open                                         | Name:            | Test                           |                |
| Department: Support                                         | Email:           | test@prueba.com                |                |
| Create Date: 11/8/22 2:36 PM                                | Phone:           | (914) 567-8965 x555            |                |
| test posted 11/8/22 2:36 PM test                            |                  |                                |                |

## 3. Explotación y acceso.

Revisamos la web de Mattermost e intentamos crearnos un usuario. Como requeriré de una activación, vamos a aprovecharnos de la funcionalidad de osTicket para realizar dicha validación. Ponemos el correo electrónico del ticket que nos hemos creado anteriormente de prueba.

| • delivery.htb:8065/signup_email                |                                                                                     |
|-------------------------------------------------|-------------------------------------------------------------------------------------|
| Forums  Kali NetHunter 🔌 Exploit-DB 🔌 Google Ha | acking DB 📙 OffSec                                                                  |
|                                                 |                                                                                     |
|                                                 |                                                                                     |
|                                                 | Mattermost                                                                          |
|                                                 | All team communication in one place, searchable and accessible anywhere             |
|                                                 | Let's create your account                                                           |
|                                                 | Already have an account? Click here to sign in.                                     |
|                                                 | What's your email address?                                                          |
|                                                 | 1358049@delivery.htb                                                                |
|                                                 | This connection is not secure. Logins entered here could be compromised. Learn More |
|                                                 | View Saved Logins                                                                   |
|                                                 | test                                                                                |
|                                                 | You can use lowercase letters, numbers, periods, dashes, and underscores.           |
|                                                 | Choose your password                                                                |
|                                                 | •••••                                                                               |
|                                                 | Create Account                                                                      |
|                                                 |                                                                                     |

Consultamos el ticket, en la aplicación de osTicket y vemos que nos ha añadido la información del correo. Pulsamos sobre el link, para activar nuestro usuario.

| , tesi   | # <mark>5145162</mark>                                                                                                    |                                                                                | 🖨 Print                                                                                                    |
|----------|----------------------------------------------------------------------------------------------------|--------------------------------------------------------------------------------|----------------------------------------------------------------------------------------------------|
| Basic T  | icket Information                                                                                                    | User Infor                                                                     | mation                                                                                                    |
| Ticket S | Status: Open                                                                                                    | Name:                                                                          | Test                                                                                                    |
| Departr  | ment: Support                                                                                                    | Email:                                                                         | test@test.es                                                                                                    |
| Create   | Date: 11/8/22 2:24 PM                                                                                                    | Phone:                                                                         | 914567895 x456                                                                                                    |
|          | //do_verify_email?token=qydwmpdyjd7a<br>email=5145162%40delivery.htb )<br>messages and files from your PC or ph<br>the apos for PC. Mac. iOS and Android | a7qw3fef9818du8f4js7exm8<br>You can sign in f<br>lone, with instant search and | isp6ppd9h5t3dsby7m6i87o8bt1gj&<br>from: Mattermost lets you si<br>d archiving. For the best experience, downlo<br>m/download/#mattermostApps ( |
|          |                                                                                                    |                                                                                |                                                                                                    |

Validado el email, accedemos a la web de Mattermost. Según entramos, vemos lo que parece las credenciales de acceso al servidor. Adicionalmente, nos informas que se está reutilizando variantes de una contraseña.

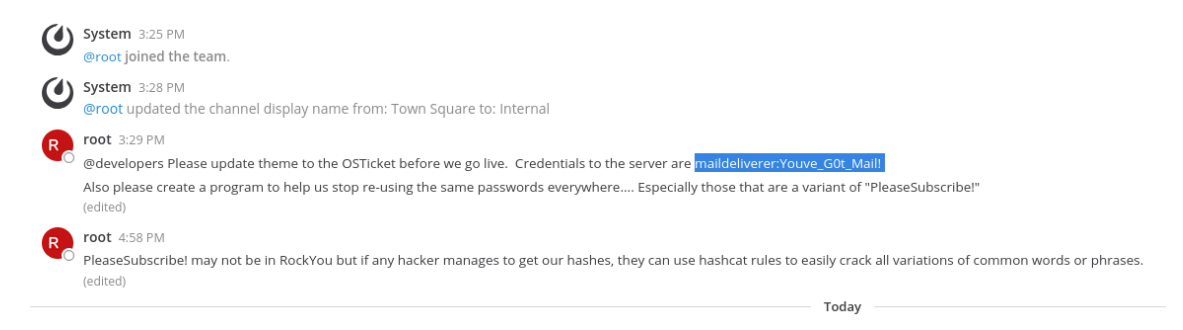

Usuario: maildeliverer

Clave: Youve\_G0t\_Mail!

Probamos las credenciales obtenidas y ganamos acceso a la máquina.

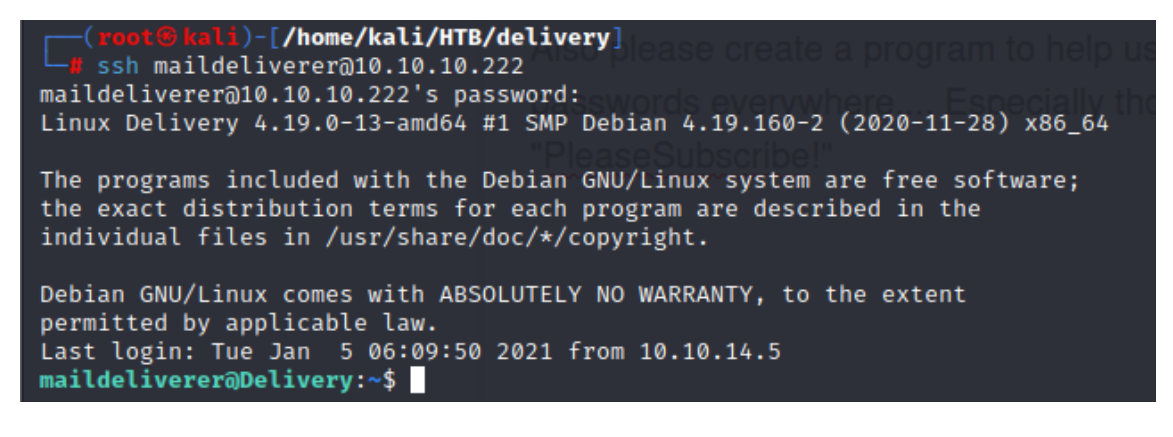

## 4. Escalada de privilegios

Realizamos un reconcomiendo básico. Comprobamos a qué grupos pertenecemos.

```
maildeliverer@Delivery:/opt/mattermost/config$ id
uid=1000(maildeliverer) gid=1000(maildeliverer) groups=1000(maildeliverer)
```

Vamos a ver si tenemos algun permiso de "sudoer".

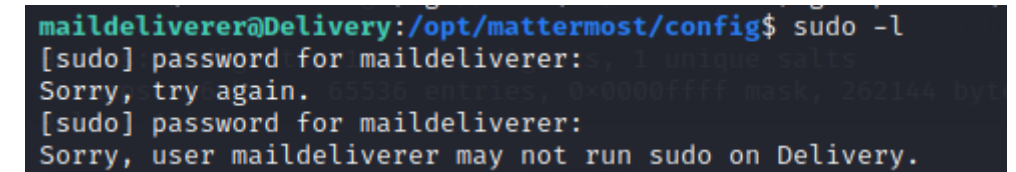

Buscamos ficheros con SUID establecido.

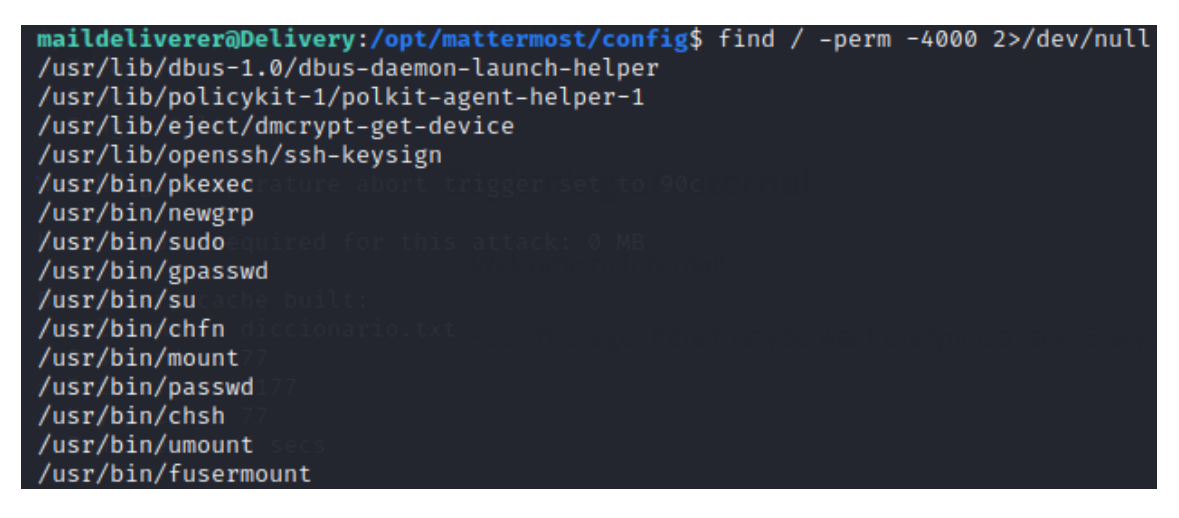

Comprobamos si podemos abusar de alguna capability.

```
maildeliverer@Delivery:/opt/mattermost/config$ getcap -r / 2>/dev/null
maildeliverer@Delivery:/opt/mattermost/config$
```

Hasta ahora no hemos visto nada interesante. Revisamos los directorios de las aplicaciones, por si hubiera ficheros de configuración donde obtener credenciales. Buscamos donde se aloja la aplicación Mattermost.

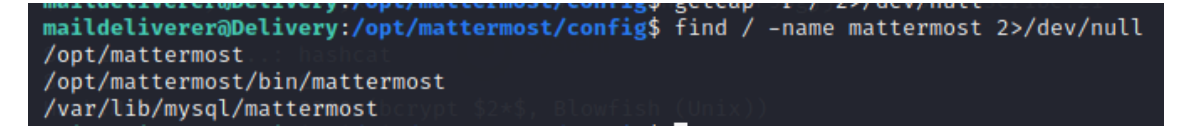

Dentro del directorio /opt/mattermost/, hay un directorio config. En él hay un fichero llamado config.json. Miramos si tiene algun tipo de credencial.

ildeliverer@Delivery:/opt/mattermost/config\$ cat config.json | grep user "TeammateNameDisplay": "username", "DataSource": "muser:Crack\_The\_MM\_dmin\_PW@tcp(127.0.0.1:3306)/mattermost?charset=utf8mb4,utf8\u0026readTimeout=30s\u0026writeTimeout=30s" ildeliverer@Deliverv:/ont/mattermost/config\$

Clave: mmuser:Crack\_The\_MM\_Admin\_PW

Las claves obtenidas, son de acceso a MySQL. Vamos a revisar las BBDD y tablas. Conseguimos una serie de hashes.

©Dandy\_loco https://dandyloco.github.io/

| MariaDB [mattermost]> select Username, Password from Users;                                   |                                                                                                    |  |
|-----------------------------------------------------------------------------------------------|----------------------------------------------------------------------------------------------------|--|
| Username                                                                                      | Password                                                                                                    |  |
| test<br>surveybot                                                                             | \$2a\$10\$rB9CwwhF4jPHlhhUrU./00cmg.94aktJvPrf7osB0ex3YEfSkFKGG                                                                                                    |  |
| c3ecacacc7b94f909d04dbfd308a9b93  <br>  5b785171bfb34762a933e127630c4860  <br>  root          | \$2a\$10\$u5815SIBe2Fq1FZlv9S8I.VjU3zeSPBrIEg9wvpiLaS7ImuiItEiK  <br>\$2a\$10\$3m0quqyvCE8Z/R1gFcCOWO6tEj6FtqtBn8fRAXQXmaKmg.HDGpS/G  <br>\$2a\$10\$VM6EeymRxJ29r8Wjkr8Dtev00.1STWb4.4ScG.anuu7v0EFJwgjj0 |  |
| ff0a21fc6fc2488195e16ea854c963ee  <br>  channelexport  <br>  Desfb/be1/5fd2fd2072/5f07f25ffaf | \$2a\$10\$RnJsISTLc9W3iUcUggl1K0G9vqADED24CQcQ8zvUm1Ir9pxS.Pduq                                                                                                    |  |
| +                                                                                             | +                                                                                                    |  |

Guardamos el hash del usuario root en un fichero e intentamos identificar el tipo de hash.

| <pre>(root@kali)-[/home/kali/HTB/delivery]     hashid '\$2a\$10\$VM6EeymRxJ29r8Wjkr8Dtev00.1STWb4.4ScG.anuu7v0EFJwgjj0'</pre>         |
|----------------------------------------------------------------------------------------------------|
| Analyzing '\$2a\$10\$VM6EeymRxJ29r8Wjkr8Dtev00.1STWb4.4ScG.anuu7v0EFJwgjj0'<br>[+] Blowfish(OpenBSD)<br>[+] Woltlab Burning Board 4.x |
| [+] bcrypt                                                                                                    |

Tal y como vimos anteriormente, parece que se usan variantes de la contraseña "PleaseSubscribe!". Vamos a crearnos un diccionario, con el que intentaremos romper el hash de root.

| (mast@lali) [/home/kali  | /UTD /dol incomul         |                          |                 |
|--------------------------|---------------------------|--------------------------|-----------------|
| reduce kall)-[/nome/kall | L/HIB/delivery            |                          |                 |
|                          | I A A A SYSTEM 19540 .    |                          |                 |
| 🛏 hashcatstdout bassw    | 1.txt -r /usr/share/hashc | at/rules/best64.rule > 0 | liccionario.txt |
|                          |                           | ,                        |                 |
|                          |                           |                          |                 |

Ahora que tenemos el tipo de hash, con el diccionario que nos construimos anteriormente, vamos a usar hashcat para intentar romperlo.

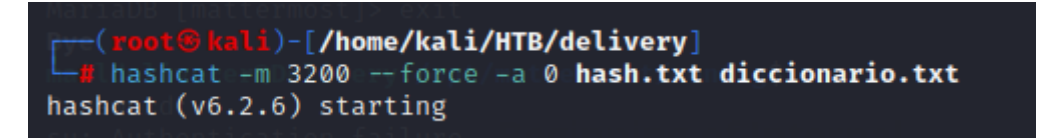

| Session:           | hashcat                                                          |
|--------------------|------------------------------------------------------------------|
| Status:bioged.:    | Cracked                                                          |
| Hash.Mode          | 3200=(bcrypt=\$2*\$,,Blowfishd(Unix))amefrom_Users;              |
| Hash.Target:       | \$2a\$10\$VM6EeymRxJ29r8Wjkr8Dtev00.1STWb4.4ScG.anuu7v Jwgjj0    |
| Time.Started:      | Wed Nov 9 09:53:00 2022; (2 secs)                                |
| Time.Estimated:    | Wed Nov 9 09:53:02 2022, (0 secs)                                |
| Kernel.Feature:    | Pure Kernel   \$2a\$10\$rB9CwwhF4jPHlhhUrU./OOcmg.94aktJvPri     |
| Guess.Base:        | File (diccionario.txt)                                           |
| Guess.Queue750550: | 1/1d(100.00%)93   \$2a\$10\$u5815SIBe2Fq1Fzlv9S8I.VjU3zeSPBr1Eg9 |
| Speed:#1715552676: | 0033e1212 H/s (4.94ms) @ Accel:2,Loops:16 Thr:1 Vec:1FtqtBn&fi   |
| Recovered:         | 1/1 (100.00%) Digests (total), 1/1 (100.00%) Digests (new)       |
| Prógress:          | 24/77a(31.17%)e   \$2a\$10\$RnJsISTLc9W3iUcUggl1K069vqADED24CQc0 |
| Rejected           | 0/24 (0.00%)                                                     |
| Restore.Point:     | 20/776(25.97%)f                                                  |
| Restore.Sub.#1:    | Salt:0 Amplifier:0-1 Iteration:1008-1024                         |
| Candidate.Engine.: | Device Generator                                                 |
| Candidates.#1:     | PleaseSubscribe!21 → PleaseSubscribe!69                          |
| Hardware.Mon.#1:   | Util: 95%                                                        |
|                    |                                                                  |

Clave: PleaseSubscribe!21

Con las credenciales conseguidas, intentamos conectarnos por SSH y no parecen funcionar. Puede que el SSH esté restringido para el acceso con root. Intentamos convertirnos como root, dentro de la propia máquina.

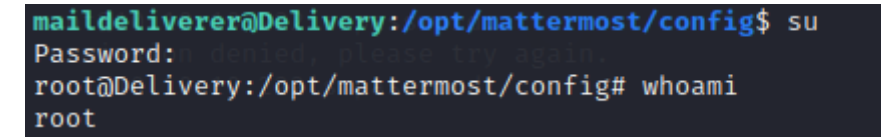